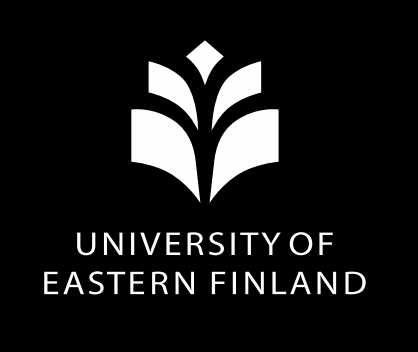

#### Registering at UEF Academic year 2024-2025

12 June 2024, Student and Learning Services, Saija Hokkanen and Salla Turunen

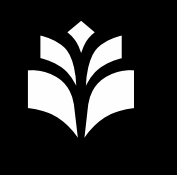

## Where can I find the registration instructions?

- → <u>https://kamu.uef.fi/en/</u>
- → <u>Orientation for new students</u>
- → <u>Registration instructions for new students</u>

### New exchange students

- Study right starts **1 September 2024**
- Registration instructions for exchange students
- Registration online
  - You can register online before your arrival in Finland
  - If you join the student union, attach the membership fee payment receipt to the registration form
- Registration in person at the Student and Learning Services
  - On campus after you have arrived in Finland
  - If you join the student union, bring the receipt with you

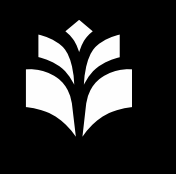

## New Bachelor's and Master's degree students' registration period

- Online in Oili: 1 June 23 August 2024
- In person: 1 June– 15 September 2024

<u>Registration instructions for new students</u>

Summer holidays may cause delays in responses

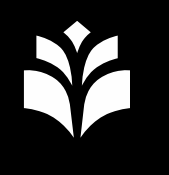

### New bachelor's and master's degree students

- Study right starts 1 August 2024
- Register online or in person
  - Register online in the Oili registration service
  - Fill out the registration form
  - Pay the Student Union membership fee
  - Provide a copy of your residence permit card, if you have one

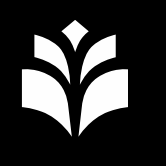

#### Information about registering as absent (degree students only)

- Registration instructions for new students
- 1<sup>st</sup> year students must have a statutory reason for registering as absent.
- Contact your programme coordinator
- Contact <u>opiskelu@uef.fi</u>
- Note! If you have already registered as being present for the autumn 2024 semester, you cannot change your registration to absent after **15 September 2024**.

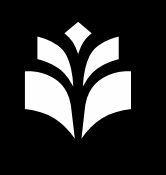

# After you have sent your registration form

- The Student and Learning Services will save your registration in the student register Peppi.
- Once your registration is complete, we will contact you by email.
- You will receive a study certificate.
- Please be patient, we will contact you as soon as possible. There are many students trying to register at the same time.

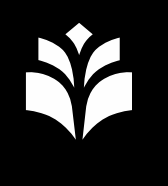

### **Questions about registration?**

- Registration instructions for new students
- Student and Learning Services' customer service contact information
  - Email address: <u>opiskelu@uef.fi</u>
  - Phone number: +358 29 445 8900
- Note! Summer holidays will cause delays in responses

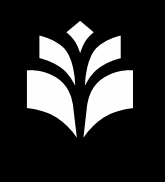

### **Current opening hours**

<u>https://kamu.uef.fi/en/tietopankki/during-</u> <u>studies/support-channels-to-students/</u>

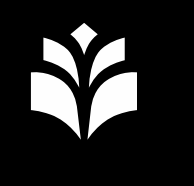

#### **UEF username**

- To access the university's electronic services, you need a UEF user account.
- You will receive an automated email when the activation is possible.

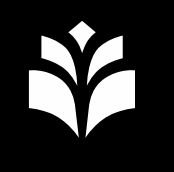

## Your UEF username will only start working when:

- ✓Your study right has begun (for most exchange students 1 September and for most Bachelor's and Master's students 1 August).
- ✓You are <u>registered as present</u>.
- ✓ You have activated your UEF username.
- ✓You have registered as an <u>MFA user</u>.
- ✓You've been strongly identified by the UEF Digital Services. The Digital Services will invite students by email to be strongly identified in the Candour identification service. NOTE! This step is also mandatory. The message will be sent from no-reply@candour.fi

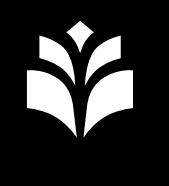

### **Useful tip:**

to login to the UEF systems (email, for example) you have to login as <u>username@uef.fi</u>, do not use your whole email address so leave out the word "student" which is in your email address!

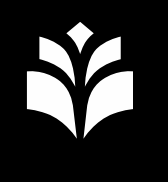

### **Digital Services' service desk**

More information on the UEF user account and activation, Digital Services' contact channels and information:

https://www.uef.fi/en/unit/digital-services

servicedesk@uef.fi

#### Welcome to UEF!

## We are in the middle of knowhere. UEF.

Kuopio

loensuu